テスト教材

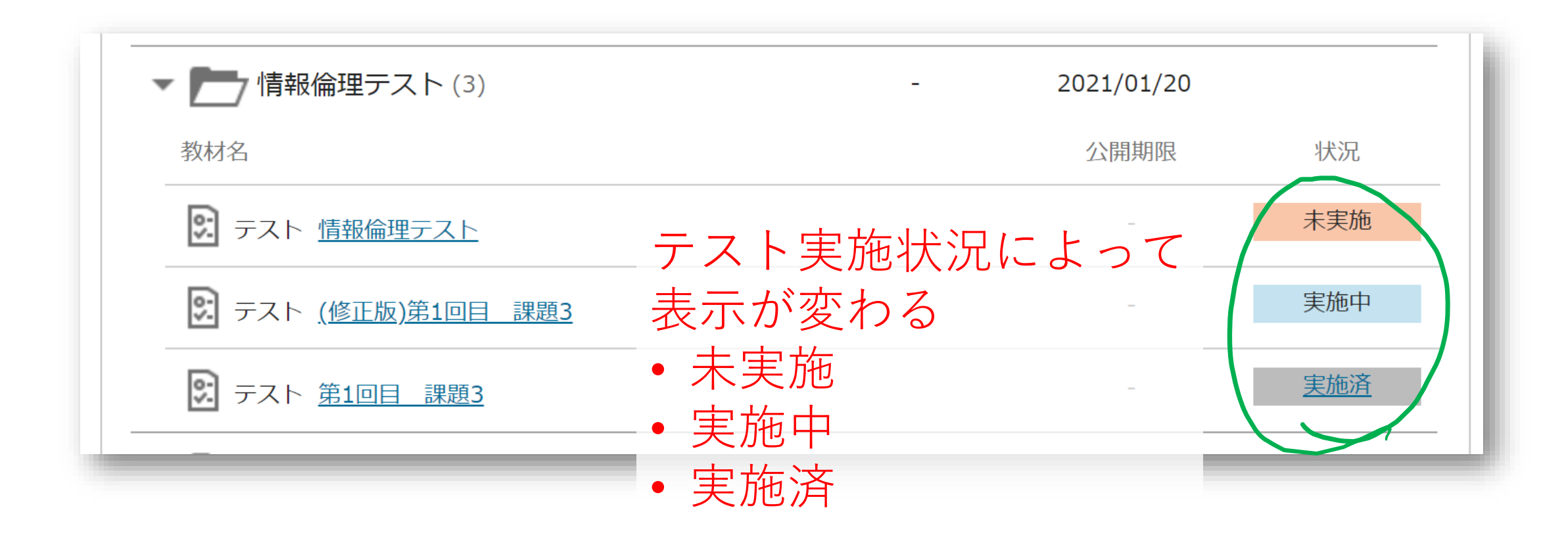

## テスト教材

| 問題数        | 50                      | 満点   | -   | 制限時間   | 60分 |  |  |  |
|------------|-------------------------|------|-----|--------|-----|--|--|--|
| 状況         | 未実施                     | 実施回数 | 1回目 | 実施可能回数 | 無制限 |  |  |  |
| 公開期間       | 2021/01/20 (水) 10:40 から |      |     |        |     |  |  |  |
| 結果公開日時     | 2021/01/28 (木) 15:00    |      |     |        |     |  |  |  |
| <b>意事項</b> | であれば再受験可能です.            |      |     |        |     |  |  |  |

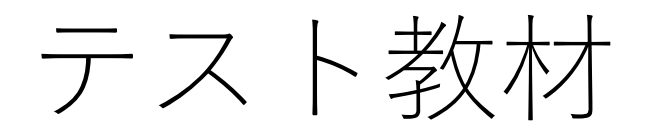

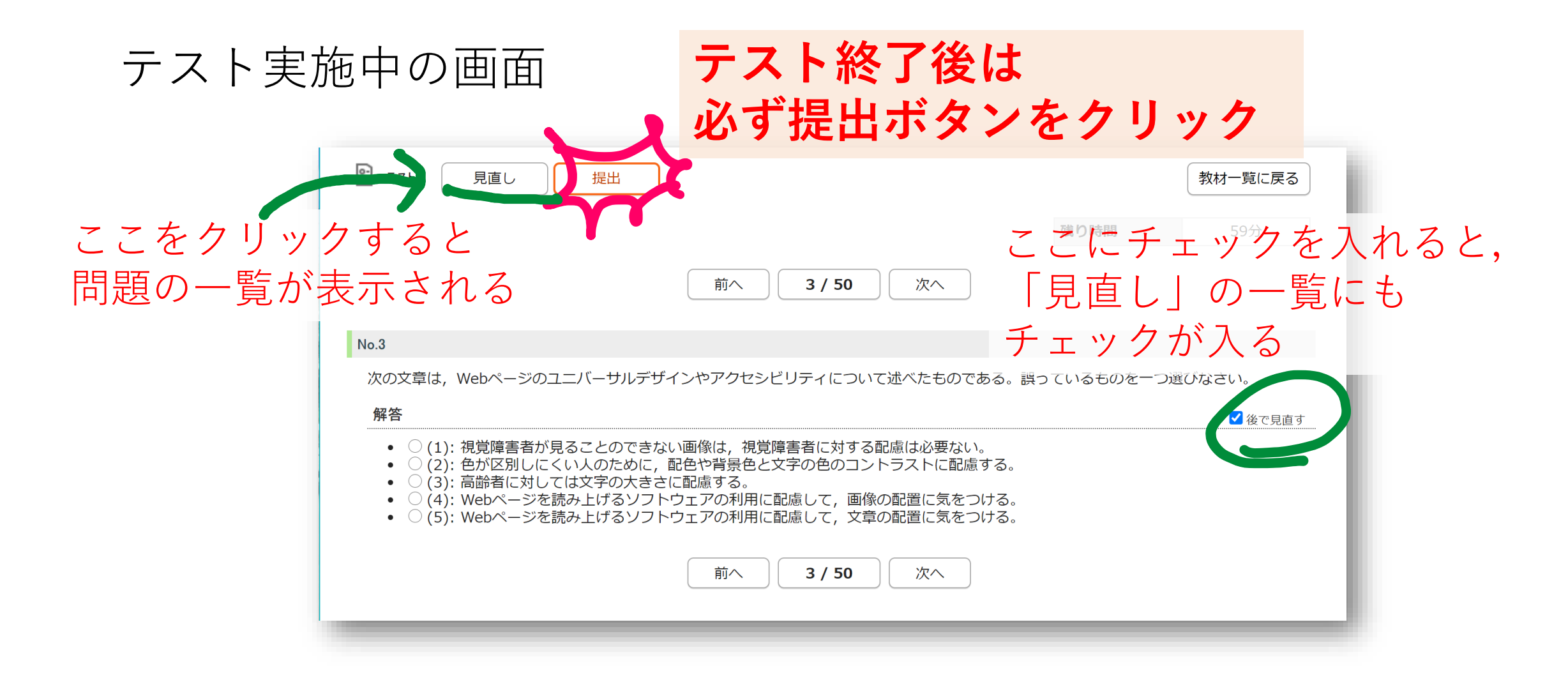

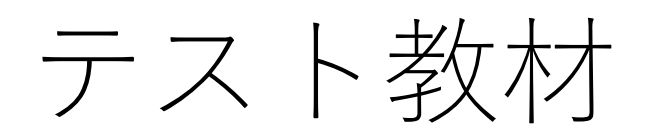

| 見直し画 | 面     |        | ×    |                                                                         |            |                                                                                              |                                                                            |
|------|-------|--------|------|-------------------------------------------------------------------------|------------|----------------------------------------------------------------------------------------------|----------------------------------------------------------------------------|
|      | 党 77  |        | 提出   |                                                                         |            | 教材一覧に戻る                                                                                      |                                                                            |
|      |       | 7      |      | 残り時間                                                                    | 割          | 57分                                                                                          |                                                                            |
|      | ※未解答( | の設問があり | )ます。 |                                                                         |            |                                                                                              |                                                                            |
|      | No.   | 解答     | チェック | 問題                                                                      |            |                                                                                              |                                                                            |
|      | 1     | 済      |      | 次の文章は、個人情報の管理に関して述べたものである。状況や行為が、不適切なも                                  | ものを        | •                                                                                            |                                                                            |
|      | 2     | 済      |      | 次の用語の対応で、あまり関係のないもの、あるいは、対応が誤っているものを一つ                                  | つ選び        |                                                                                              |                                                                            |
|      | 3     | 済      | *    | 次の文章は, Webページのユニバーサルデザインやアクセシビリティについて述べた                                | たも         |                                                                                              |                                                                            |
|      | 4     | 済      |      | 次の文章は、著作権(映画を除く)の保護期间に、 、アル・アルマのでの 、 ・・・・・・・・・・・・・・・・・・・・・・・・・・・・・・・・・・ | 0072       |                                                                                              |                                                                            |
|      | 5     |        | *    | 次の用語の対応で、あまり関係のないもの、あていは、対応が異くていててのを一つ                                  | つ選び        |                                                                                              |                                                                            |
|      | 6     | 済      |      | 次の文章は、インターネットのセキュリティにストアンス、ものである。下しいもの                                  | <u>のをー</u> |                                                                                              |                                                                            |
|      | 7     | 済      |      | 次の用語の対応で、あまり関係のないもの、あるいは、対応が誤っているものを一つ                                  |            |                                                                                              |                                                                            |
|      | 8     | 済      |      | 次の文章は、スパイウェアの特徴や注意事項について述べたものである。不適切なも                                  | t 次(       | ,<br>の文章は, Webページのユニバーサル                                                                     | デザインやアクセシビリティについて述べたものである。                                                 |
|      | 9     | 済      |      | 次の用語の中で、サイバー犯罪に関係のないものを一つ選びなさい。                                         | 解          | 络                                                                                            | na seo preso valan na mana Andrakan (g. general) - katula nampadakanananan |
|      | 10    | 済      |      | 出会い系サイトなどでトラブルについて説明した文章のうち、不適切なものを一つ道                                  | <u>選</u>   | <ul> <li>○ (1): 視覚障害者が見ることので</li> <li>○ (2): 免が区凹し にくいしのため</li> </ul>                        | きない画像は、視覚障害者に対する配慮は必要ない。                                                   |
|      | 11    | 済      |      | 次の用語の対応で、あまり関係のないもの、あるいは、対応が誤っているものを一つ                                  | 2          | <ul> <li>(2): 巴か区別じにくい人のため</li> <li>(3): 高齢者に対しては文字の大</li> <li>(4): Webページを読み上げるい</li> </ul> | に、部巴や月家巴と文子の巴のコンドラストに配慮する<br>:きさに配慮する。<br>ノフトウェアの利用に配慮して、画像の配置に気をつける       |
|      | 12    |        |      | 次の文章は、暗号化技術について述べたものである。誤っているものを一つ選びなる                                  | <u> </u>   | <ul> <li>○(5): Webページを読み上げるン</li> </ul>                                                      | ノフトウェアの利用に配慮して、文章の配置に気をつける                                                 |
|      | 12    | 这      |      | ゆの文音は 桂恕社今の影響について述べたちのでちる 迎っているちのを一つ躍れ                                  | 7 N        |                                                                                              | 前へ 3/50 次へ                                                                 |
|      |       |        |      |                                                                         |            |                                                                                              |                                                                            |

テスト教材

## 提出後の画面

| 🗊 नत्रम     |                      |                | 教材一覧に戻る              |
|-------------|----------------------|----------------|----------------------|
| テストを提出しました。 |                      |                |                      |
|             |                      |                | 結果参照                 |
| お疲れさまでした.   |                      |                |                      |
| 実施日時        | 2021/01/28 (木) 15:06 | 提出日時           | 2021/01/28 (木) 15;08 |
| 所要時間        | 1分                   |                |                      |
|             |                      |                |                      |
|             | ※結果を<br>or 後日        | 長示しない<br>結果公開の | 設定<br>)場合,           |

このボタンは表示されない

## テスト教材(成績参照)

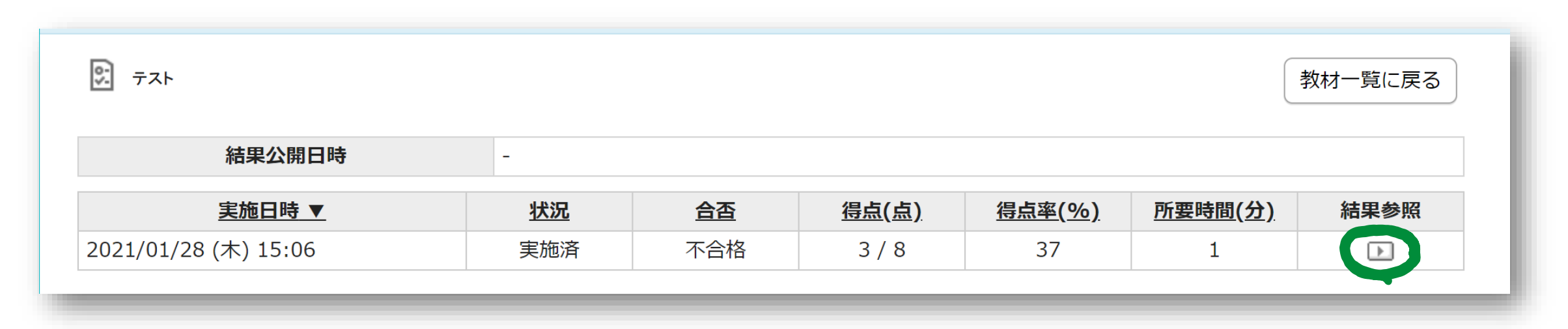

## テスト教材(成績参照)

|       | 実施日時 | 2021/01/28 (木) 15:06                      | 2021/01/28 (木) 15:06提出日時2021/                 |   | /01/28 (木) 15:08 |   |  |
|-------|------|-------------------------------------------|-----------------------------------------------|---|------------------|---|--|
| 状況 得点 |      | 実施済                                       | 実施済 <b>合否</b> 不合                              |   | 格                |   |  |
|       |      | 3 / 8点                                    | 3 / 8点 <b>得点率(%)</b> 37 %                     |   |                  |   |  |
|       | 所要時間 | 1分                                        |                                               |   |                  |   |  |
| No.   | 結果   |                                           | 問題                                            | 題 |                  |   |  |
| 1     | ×    | <u>この授業(デジタルコミュニケーション<br/>力…</u>          | 受業(デジタルコミュニケーション)の授業コードを答えましょう、半角数字で入         |   |                  | 0 |  |
| 2     | 0    | Web履修を行うためには、何を使います                       | eb履修を行うためには,何を使いますか?(一つ選択)                    |   |                  | 1 |  |
| 3     | ×    | CampusMateJのキャビネットから見ることのできる, CoursePower |                                               |   | 1                | 0 |  |
| 4     | ×    | この授業の到達目標を全て 選びましょ                        | 1                                             | 0 |                  |   |  |
| 5     | 0    | <u>OutlookにログインするためのIDは次の</u>             | lookにログインするためのIDは次のうちどれですか?(1つ選択)             |   |                  | 1 |  |
| 6     | 0    | ビデオ会議を使うためのツールはどれて                        |                                               |   |                  | 1 |  |
| 7     | ×    | 「履修申請要領」やCoursePowerの資料                   | -<br>「履修申請要領」やCoursePowerの資料教材「Web履修申請(抜粋)」で, |   |                  | 0 |  |
| 8     | ×    | 第1回日の授業実施日に CoursePower                   | 1                                             | 0 |                  |   |  |

※テスト結果の公開条件により、表示は異なります